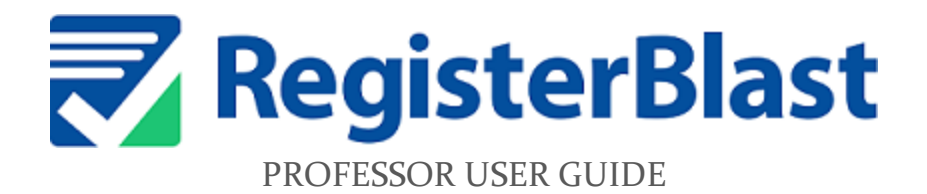

Collin College | Testing Department | July 2022

#### The Benefits of this System

- Allows professors to submit exam information directly to the Testing Center.
- Students can register online and make an appointment to take the exam
- Professors can be notified when the student has completed the exam

# **Before you Begin!**

When submitting exams to the Testing Center, you will need to know each student's CWID #. If you have your Canvas course open, you will see a link on the side menu that says "People". Click on that to see a list of students enrolled in the course.

|                  |                           |             |   |                    |          |            |                |                  |                   |                | _  |
|------------------|---------------------------|-------------|---|--------------------|----------|------------|----------------|------------------|-------------------|----------------|----|
| COLLIN           | Home                      | _           |   | Name               | Login ID | SIS ID     | Section        | Role             | Last Activity     | Total Activity |    |
|                  | Announcements             | ø           | 2 | John Q Student     |          | 100999999  | Testing Center | Teacher          | Mar 21 at 10:20am |                | ÷  |
| Account          | Modules<br>Grades         |             |   | Jane R Student     |          | 110111111  | Testing Center | Student          | Feb 2 at 4:54pm   | 50:13          | :  |
| උට<br>Dashboard  | Studio                    |             | 1 | Joe L Student      |          | 1109999999 | Testing Center | Student          | Jan 25 at 4:48pm  | 06:13          | :  |
| E<br>Courses     | Office 365<br>Ally Course |             |   | James K Student    |          | 110123456  | Testing Center | Student          | Apr 25 at 12:40pm | 03:24:50       |    |
|                  | Accessibility Rep         | ort<br>lina | 1 | Joanne R Student   |          | 100999998  | Testing Center | Student          | Jan 27 at 11:42am | 09:07:34       | :  |
| E                | Outcomes                  | ø           |   | Jeremiah P Student |          | 110999997  | Testing Center | Student          | Jan 31 at 8:23am  | 01:17:26       |    |
| Inbox            | BigBlueButton             | ø           |   | Jennifer W Student |          | 100999996  | Testing Center | Designer         | Dec 23 at 12:55pm | 38:55:28       | :  |
| History          | Collaborations            | ø           | • | Jacob H Student    |          | 100999995  | Testing Center | Student          | Feb 16 at 2:56pm  | 03:59:42       | :  |
| Commons          | Quizzes                   | ø           | • | Jason G Student    |          | 110999994  | Testing Center | Teacher          | Jun 20 at 11:50am | 33:47:49       | :  |
| ្វ្រាះ<br>Studio | Discussions               | ø           |   | Janet B Student    |          | 100999993  | Testing Center | Student          | Jan 26 at 6:13pm  | 02:21          | :  |
| ?<br>Help        | People                    | ø           | • | Jimmy K Student    |          | 110999992  | Testing Center | Teacher          | Feb 15 at 1:51pm  | 02:35:55       | :  |
|                  | Assignments               | ø.          |   | J.G. Student       |          | 100999991  | Testing Center | Student          | Jan 24 at 4:23pm  | 03:18:37       | :  |
|                  | Files                     | ø           | 1 | Jeannie Z Student  |          | The stu    | lente' CMUD "  | 1.               | o formal in th    |                |    |
|                  | Settings                  |             |   |                    |          | (9-digit   | unique ID num  | s can b<br>iber) | e iound in ti     | nis columi     | 1. |

## Also...

If you do not see a RegisterBlast link with your home campus listed in the left-hand menu, go to the bottom and click on "Settings". Then click the "Navigation" tab, scroll down and find the campus you would like to add. Click the three dots, choose "Enable", and then "Save".

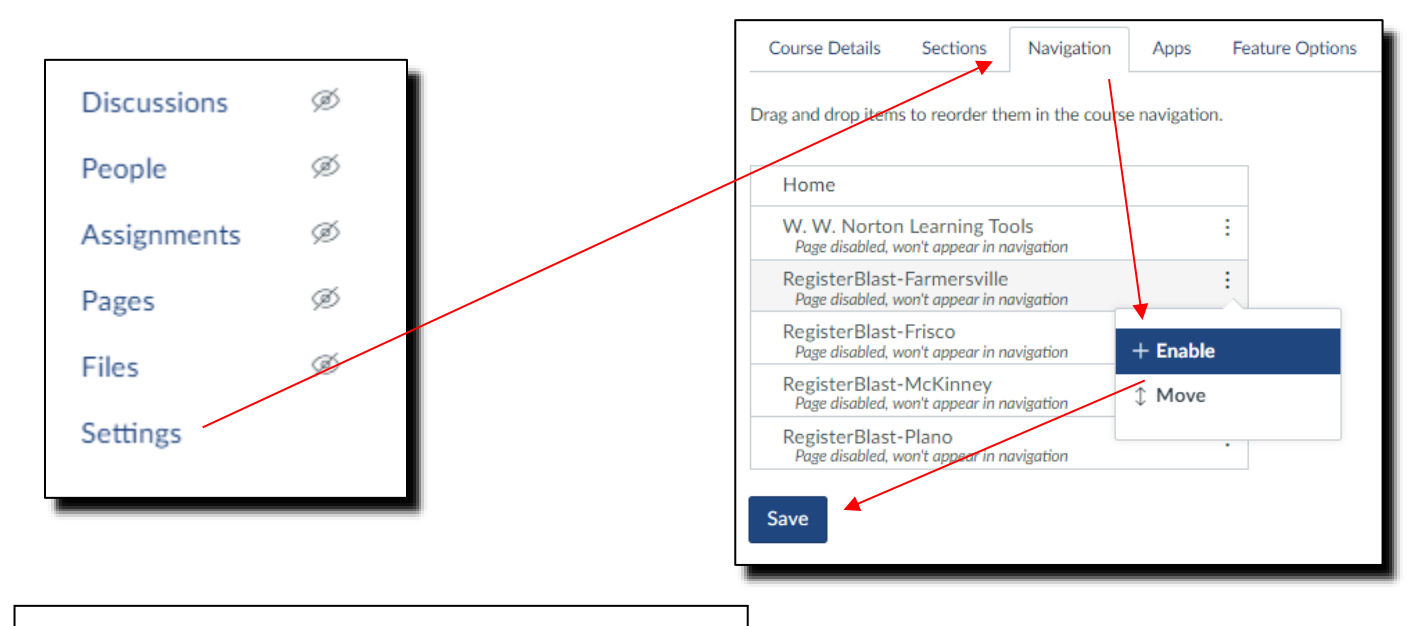

### Logging in to the System

In your Cougarweb account (Canvas portal), once you have your RegisterBlast campus listed, click the plus sign "+" to start the test submission process.

|                 |                            |   | > RegisterBlast -                 | Celina                             |                   |             |                    |
|-----------------|----------------------------|---|-----------------------------------|------------------------------------|-------------------|-------------|--------------------|
| SH              | Home                       |   | NE Celina Campus                  |                                    |                   | Submission  | ns History Help SH |
| ری<br>Dashboard | Announcements 🖉<br>Modules |   |                                   |                                    |                   |             |                    |
| Courses         | Grades<br>Studio           |   | Submission<br>Manage submission d | <b>NS</b><br>etails and materials. |                   |             | • •                |
|                 | Office 365                 |   | Quest                             | 5 m                                | 7.04              |             | _                  |
|                 | Accessibility Report       |   |                                   |                                    |                   | #           | Apply              |
| Llistop         | Celina                     |   | Name                              | Submitted 🔶 Exa                    | am Window 🗍 Group | Attachments |                    |
| G               | BigBlueButton Ø            | 5 |                                   |                                    |                   |             |                    |
| Commons<br>J    | Rubrics Ø                  | 5 |                                   |                                    |                   |             |                    |
| Studio          | Quizzes Ø                  | 5 |                                   |                                    |                   |             |                    |
| Help            | Syllabus Ø                 | 5 |                                   |                                    |                   |             |                    |
|                 | People Ø                   | 5 |                                   |                                    |                   |             |                    |
| 12              | Assignments 🧟              | 5 |                                   |                                    |                   |             |                    |

#### SUBMISSION BUILDER

You will now be in the test submission menu. Examples for each of these fields are shown in red text:

| Step 1                                                                                                    |                                                                                                    |  |  |  |  |
|----------------------------------------------------------------------------------------------------|----------------------------------------------------------------------------------------------------|--|--|--|--|
| < Back                                                                                                    | <b>Details</b><br>Create an identity and time for the submission.                                                                                                    |  |  |  |  |
| Submission Builder<br>Build and configure submissions.                                                                                           | Welcome to the Professor Portal for submitting exams to the testing center. Please follow the options below and complete the form in its entirety. The allotted minutes field is required for approval.<br>use this format: MAT 1011-222, Exam 2<br>Course and Exam name<br>MATH 0405-CL1, Exam 3                                                                                                    |  |  |  |  |
| Details<br>Define the submission.                                                                                                    |                                                                                                    |  |  |  |  |
| 2 Manage Campuses<br>Add campus assignments.                                                                                                    |                                                                                                    |  |  |  |  |
| 3 File Management<br>Add submission files.                                                                                                    |                                                                                                    |  |  |  |  |
| 4 Additional Information<br>Provide the details.                                                                                                 | Select the exam group/s for this test  Classroom Test                                                                                                    |  |  |  |  |
| 5 Eligibility & Restrictions                                                                                                    |                                                                                                    |  |  |  |  |
| 6 Exam Instructions                                                                                                    | Start Date         End Date           05/09/2022         Image: Comparison of the start data and the start data and t |  |  |  |  |
| Create instructions.                                                                                                    | > Time Restriction                                                                                                    |  |  |  |  |
|                                                                                                    | Allotted Minutes   120                                                                                                    |  |  |  |  |
|                                                                                                    |                                                                                                    |  |  |  |  |
|                                                                                                    |                                                                                                    |  |  |  |  |
|                                                                                                    |                                                                                                    |  |  |  |  |
|                                                                                                    | ➤ Time Restriction                                                                                                    |  |  |  |  |
| Time restriction is different than allotted minutes. An example of                                                                               | Sets the daily time range that an exam can start/end for the dates<br>above.<br>Start Time @ End Time @                                                                                                    |  |  |  |  |
| using it: suppose that you want the<br>student to complete the test before                                                                       | 8:00 AM S 11:00 AM S                                                                                                    |  |  |  |  |
| class meets on Friday at noon. You<br>could put 8:00 AM as the start time<br>and 11:00 AM as the end time,<br>ensuring that you could pick it up |                                                                                                    |  |  |  |  |

**that the test is open**. So, in the above example, on May 9<sup>th</sup>, 10<sup>th</sup>, and 11<sup>th</sup> the test would be open from **8AM-11AM** <u>ONLY</u>. The Time Restriction dropdown menu is *not mandatory*, so to avoid limiting the student's ability to register, it might be more useful to leave it **blank**.

| P <sup>2</sup>                                                                                                    | Manage Campuses<br>Apply submission to other campuses.                                                                                                    |                                                                                                   |
|----------------------------------------------------------------------------------------------------|----------------------------------------------------------------------------------------------------|---------------------------------------------------------------------------------------------------|
| < Back<br>Submission Builder<br>Build and configure submissions.                                                                                                    | Farmersville Campus Testing Center     Celina Campus Testing Center  Next                                                                                                    |                                                                                                   |
| 1 Details<br>Define the submission.                                                                                                    | Choose the campus wh                                                                                                    | nere you<br>ailable                                                                               |
| Add campus assignments.<br>3 File Management<br>Add submission files.                                                                                                    | File Management<br>Attach digital files to the submission.                                                                                                    |                                                                                                   |
| 4 Additional Information<br>Provide the details.                                                                                                    | Drag & Drop your files or <u>Browse</u>                                                                                                    |                                                                                                   |
| 5 Eligibility & Restrictions<br>Limit submission recipients.                                                                                                    | Next                                                                                                    |                                                                                                   |
|                                                                                                    |                                                                                                    |                                                                                                   |
| P 3 < Back Submission Builder Build and configure submissions.                                                                                                    | File Management<br>Attach digital files to the submission.<br>Drag & Drop your files or <u>Browse</u>                                                                                                    | Î                                                                                                 |
| Eack Submission Builder Build and configure submissions. Details Details Define the submission.                                                                                                    | File Management         Attach digital files to the submission.         Drag & Drop your files or Browse         Image: Image: Imag | g-and-drop<br>st                                                                                  |
| <ul> <li>Eack</li> <li>Submission Builder</li> <li>Build and configure submissions.</li> <li>1 Details<br/>Define the submission.</li> <li>2 Manage Campuses<br/>Add campus assignments.</li> </ul>                                                                                                    | File Management         Attach digital files to the submission.         Drag & Drop your files or Browse         Next         Select the test document and drag (if it is a paper test), or include test instructions such as password if it computer-based.                                                                                                    | g-and-drop<br>st<br>is                                                                            |
| <ul> <li>Sack</li> <li>Submission Builder</li> <li>Build and configure submissions.</li> <li>1 Details<br/>Define the submission.</li> <li>2 Manage Campuses<br/>Add campus assignments.</li> <li>3 File Management<br/>Add submission files.</li> </ul>                                                                                                    | File Management         Attach digital files to the submission.         Drag & Drop your files or Browse         Next         Select the test document and drag (if it is a paper test), or include test instructions such as password if it computer-based.         Additional Information         Answer any additional questions.                                                                                                    | g-and-drop<br>st<br>is                                                                            |
| <ul> <li>Back</li> <li>Submission Builder</li> <li>Build and configure submissions.</li> <li>1 Details<br/>Define the submission.</li> <li>2 Manage Campuses<br/>Add campus assignments.</li> <li>3 File Management<br/>Add submission files.</li> <li>4 Additional Information<br/>Provide the details.</li> </ul>                                                                                                    | File Management         Attach digital files to the submission.         Drag & Drop your files or Browse         Next         Select the test document and drags<br>(if it is a paper test), or include test<br>instructions such as password if it<br>computer-based.         Additional Information<br>Answer any additional questions.         Are you full time or part time?                                                                                                    | g-and-drop<br>st<br>is<br>g centers can<br>owever, we D                                           |
| <ul> <li>Eack</li> <li>Submission Builder</li> <li>Build and configure submissions.</li> <li>1 Details<br/>Define the submission.</li> <li>1 Details<br/>Define the submission.</li> <li>2 Manage Campuses<br/>Add campus assignments.</li> <li>3 File Management<br/>Add submission files.</li> <li>4 Additional Information<br/>Provide the details.</li> <li>5 Eligibility &amp; Restrictions<br/>Limit submission recipients.</li> </ul>                                                                                                    | File Management         Attach digital files to the submission.         Drag & Drop your files or Browse         Next         Select the test document and drag<br>(if it is a paper test), or include test<br>instructions such as password if it<br>computer-based.         Additional Information<br>Answer any additional questions.         Are you full time or part time?         Part Time         Full Time                                                                                                    | g-and-drop<br>st<br>is<br>g centers can<br>wever, we <b>D</b><br>ssors will nee<br>e test is comp |
| <ul> <li>Eack</li> <li>Sateration and configure submissions.</li> <li>1 Details<br/>Define the submission.</li> <li>1 Details<br/>Define the submission.</li> <li>2 Define the submission.</li> <li>3 Define the submission files.</li> <li>4 Define the details.</li> <li>4 Define the details.</li> <li>5 Definiting &amp; Restrictions.</li> <li>6 Definiting &amp; Restrictions.</li> </ul> | File Management         Attach digital files to the submission.         Drag & Drop your files or Browse         Drag & Drop your files or Browse         Next         Select the test document and drags<br>(if it is a paper test), or include test<br>instructions such as password if it<br>computer-based.         Additional Information         Answer any additional questions.         Are you full time or part time?         Part Time         Full Time         What is your office extension? (required)                                                                                                    | g-and-drop<br>st<br>is<br>g centers can<br>owever, we DO<br>ssors will need<br>e test is comp     |

| Step 4.<br>< Back<br>Submission Builder<br>Build and configure submissions.                                                                                                    | Additional Information<br>Answer any additional questions.<br>Are you full time or part time?<br>O Part Time<br>Choose PT or FT                                                                                                    |
|----------------------------------------------------------------------------------------------------|----------------------------------------------------------------------------------------------------|
| 1 Details<br>Define the submission.<br>2 Manage Campuses<br>Add campus assignments.                                                                                                    | What is your office extension?<br>X9999<br>What is your emergency contact number? (required)<br>214-555-1212                                                                                                    |
| <ul> <li>File Management<br/>Add submission files.</li> <li>Additional Information<br/>Provide the details.</li> <li>Eligibility &amp; Restrictions<br/>Limit submission recipients.</li> <li>Exam Instructions<br/>Create instructions.</li> </ul> | Who is authorized to pick up exams? (required)          Your Name / "Self" / Fellow professor         Materials Permitted         Notes         No Materials are allowed         Calculator         Bi-Lingual (provided by student)                                                                                                    |
| Drop-down menu:<br>- Choose an option - +<br>- Choose an option -<br>Computer Based<br>Paper Test<br>Scantron<br>Blue Book<br>Microsoft Word<br>Mini-Essay Book                                                                                     | <ul> <li>Thesaurus (provided by student)</li> <li>Dictionary (provided by student)</li> <li>Scratch Paper (provided by testing center)</li> <li>"Materials Permitted" is required</li> <li>Students complete exam on: (required)</li> <li>Choose an option - *</li> <li>Please note what program will be used for your computer-based test.</li> <li>Canvas, Aleks, ATI, etc.</li> </ul> |
| All items in this box<br>must be selected                                                                                                    | <ul> <li>I agree to each of the items below (check each one)</li> <li>I will pick up paper exams from Testing Center.</li> <li>Students must make appointments at least one day in advance, therefore no same-day appointments are available.</li> <li>Textbooks and Notebooks are NOT allowed.</li> <li>"I agree to each of the items below (check each one)" is required</li> </ul>    |

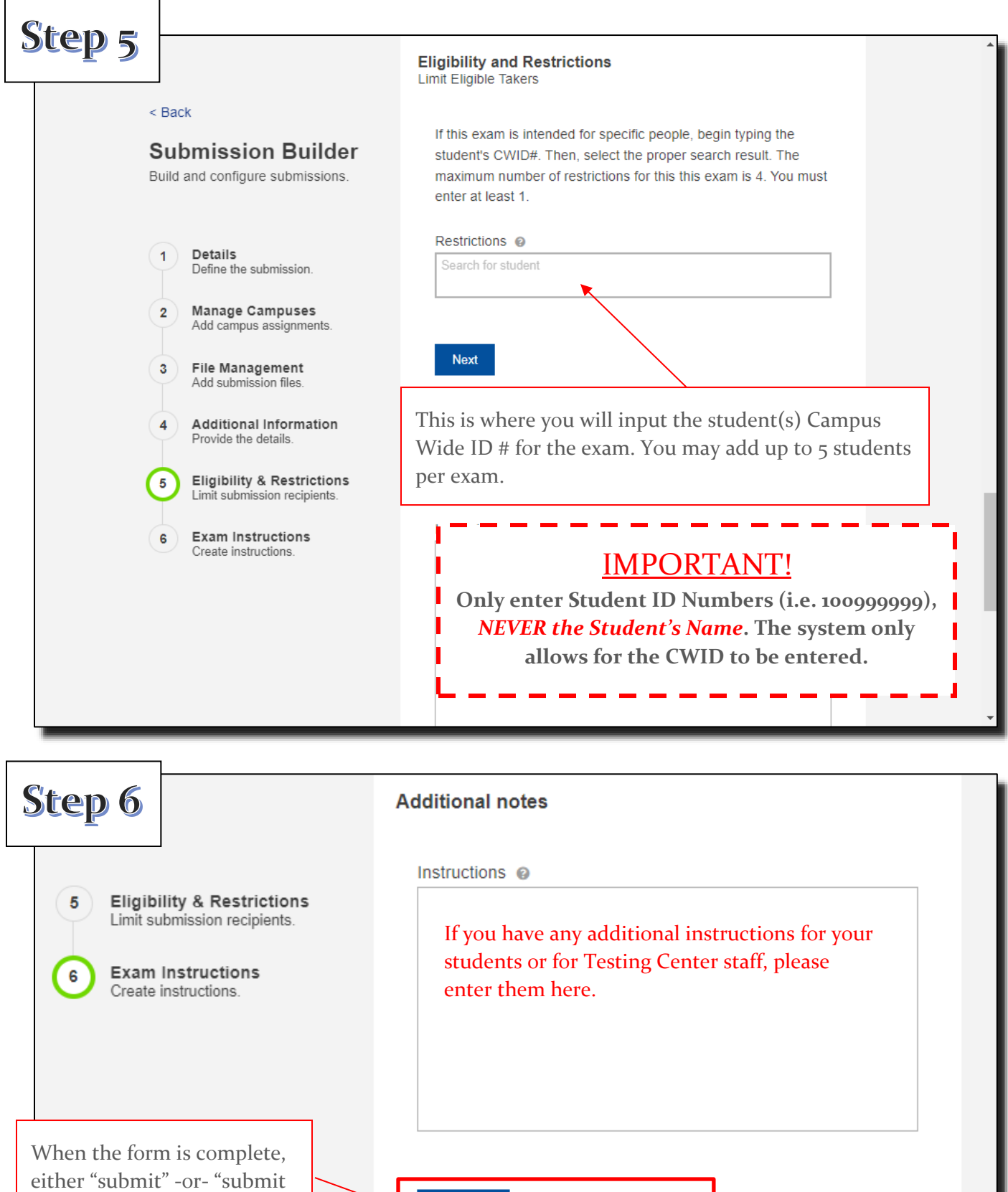

Submit

and print".

Submit and Print

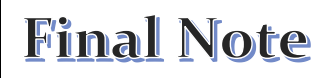

If any of the above instructions are not clear, you still have the option of filling in an Admin Form (below), but be sure and include your instructor CWID as well as each student who is taking the exam.

| Directions for Te                                                                                               | t Administratio                                                                | า           | Date Submitted:                                      |             | Instructor CV |
|----------------------------------------------------------------------------------------------------|--------------------------------------------------------------------------------|-------------|------------------------------------------------------|-------------|---------------|
| Instructor's Name                                                                                               | 1                                                                              | CWID #      | Full T                                               | ïme<br>Time |               |
| Contact Phone #                                                                                                 |                                                                                |             | Office Extension #                                   |             |               |
| Who is authorized to pick up ex                                                                                 | am?                                                                            |             |                                                      |             |               |
|                                                                                                    | (name                                                                          | of other au | thorized person, if applicable)                      |             |               |
| Course and Section                                                                                              | , ,                                                                            |             | Exam Name/Title                                      |             |               |
| Start Date for Test                                                                                             | End Date and Time                                                              |             | Allotted Minutes                                     |             |               |
|                                                                                                    | Student Comple                                                                 | atos Evam   | on:                                                  |             |               |
| Paper Test                                                                                                    | Student Compile                                                                |             | ni-Essay Book                                        |             |               |
| Scantron<br>Blue Book                                                                                           |                                                                                | □ Mi        | crosoft Word                                         |             |               |
| Computer Based Test                                                                                             | I                                                                              |             |                                                      |             |               |
| Name of Program                                                                                                 | used                                                                           |             | Password (if applicable)                             |             |               |
| *                                                                                                    | Materials P                                                                    | ermitted:   |                                                      |             |               |
| No materials are allowed                                                                                        | d                                                                              | 🗆 Bili      | ngual (provided by student)                          |             |               |
| Calculator Clea                                                                                                 | r In Clear out                                                                 | 🗆 The       | esaurus (provide by student)                         |             |               |
| Scratch Paper Atta                                                                                              | ch Discard                                                                     | Dic         | tionary (provided by student)                        |             |               |
| Notes Allowed:                                                                                                  |                                                                                | 🗆 Nu        | mber of Pages                                        |             |               |
| Handwritten                                                                                                    |                                                                                | 🗆 Fro       | nt only Front/Back                                   |             |               |
| Typed                                                                                                    |                                                                                | Att         | ach Notes                                            |             |               |
| Page Size:8.5x11                                                                                                | 3x54x6                                                                         | Dis         | card Notes                                           |             |               |
|                                                                                                    | I agree to each of t                                                           | he items    | below:                                               |             |               |
| <ul> <li>Students must make ap</li> <li>Textbooks and noteboo</li> <li>I will pick up the completion</li> </ul> | pointments at least one da<br>ks are NOT allowed<br>eted paper exam/s in perso | ay in advar | ce, no same-day appointments are<br>e testing center | available   | Student CW    |
| Only Administe                                                                                                  | r Test to Students Listed                                                      | Below (4    | students max. per section)                           |             |               |
| Student's Name                                                                                                  | 1                                                                              | ACCESS C    | WID # Initia                                         | l/Pick-up   |               |
|                                                                                                    |                                                                                |             |                                                      |             |               |
|                                                                                                    |                                                                                |             |                                                      |             |               |
|                                                                                                    |                                                                                |             |                                                      |             |               |
|                                                                                                    |                                                                                |             |                                                      |             |               |
| Additional Instruction:                                                                                         |                                                                                |             |                                                      |             |               |
| For Test Center Use Only:                                                                                       |                                                                                |             |                                                      |             |               |
| Date:                                                                                                    | # Copies:                                                                      |             | Who processed exam?                                  |             |               |
|                                                                                                    |                                                                                |             |                                                      |             |               |